# 申请书使用说明

#### ,第一步:启用宏功能

如果您安装的是 Office 2003,请将宏的安全性设为"中",操作方法: Word 菜单  $\rightarrow$  工具  $\rightarrow$  宏  $\rightarrow$  安全性  $\rightarrow$  安全级  $\rightarrow$  中,打开申请书时,选择 启用宏。(<u>点此处查看图例</u>)

如果您安装的是 Office 2007,每次打开申请书时,点击左上角的"安全警告的选项",选择启用此内容。(<u>点此处查看图例</u>)

如果您安装的是 Office 2016,请启用宏并设置信任位置,操作方法: 文件-->选项-->信任中心-->"信任中心设置(<u>点此处查看图例</u>)

#### 第二步:填写申请书

通过点击"[点击此处填报]"按钮填报基本申报内容,而相关论证内容则直接在文档中录入。

#### 第三步:检查保护申请书

填写好申请书后,为确保填写内容的合法性同时避免他人篡改,您必须检查 并保护自己的申请书。点击"检查填报内容并保护文档"按钮,系统将检查填写 好的申请书内容和格式是否合法。只有通过检查并保护好的项目申请书,才能够 被申报系统识别与正确接收。请您牢记自己为申请书设置的检查保护密码。

申请书检查保护后,只有点击"修改申请书"按钮并正确输入密码后方可 再次修改申请书内容。

#### 第四步:打印和提交申请书

检查保护后,请使用 Word 打印功能打印申请书。电子版申请书和最终提交的纸质申请书必须一致,请在提交前进行核对。

#### 注意事项:

- 1)在填写申请书后请先关闭申请书再进行上传;
- 2) 请在申请截止日期前完成您电子申请书的上传和纸质申请书的提交;
- 3) 上传完成后,申请书如做修订,可通过点击"重传"按钮替换申请书。

#### •Office2003 宏设置图例:

1. 在 word2003 的菜单中选择"工具"一"宏"一"安全性"

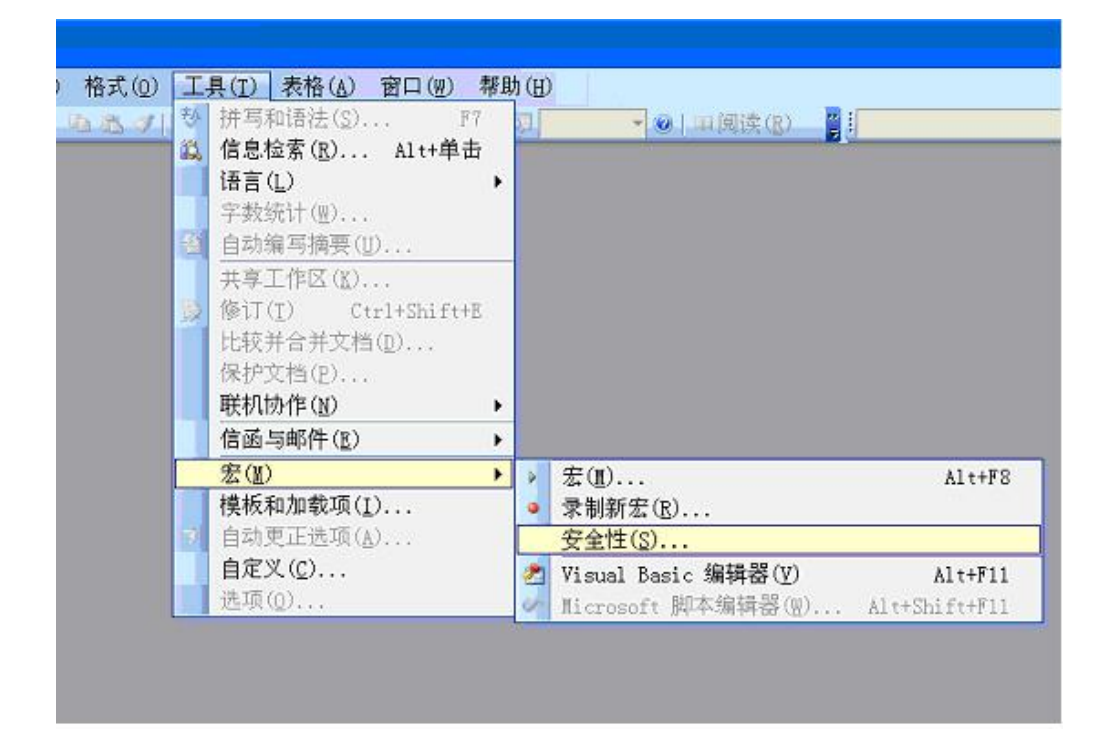

2. 选择"中",并确定

Þ

| 安全性 🛛 💽 🔀                                                                |
|--------------------------------------------------------------------------|
| [安全级 (S)] 可靠发行商 (I)                                                      |
| ○非常高。只允许运行安装在受信任位置的宏。所有其他签署的<br>和未经签署的宏都将被禁用 (V)。                        |
| ○ 高。只允许运行可靠来源签署的宏,未经签署的宏会自动取消<br>(10)。                                   |
| ④中。您可以选择是否运行可能不安全的宏创。                                                    |
| 低(不建议使用)。您将不受保护,而某些宏具有潜在的不安全因素。只有在安装了防病毒软件或检查了所有要打开的文档的安全性时,才能使用这项设置(L)。 |
| 已安装病毒检查程序。                                                               |

3. 退出,在双击打开申报表 word 文档时,选择"启用宏"。

### 0ffice2007 宏设置图例:

1. 双击打开申报表 word 文档后,点击安全警告的"选项"

| 👝 🗒 n - u |                                        |         |      | <u>b.</u> |    |   |
|-----------|----------------------------------------|---------|------|-----------|----|---|
| 开始 1      | <b>新</b> 入 页面布局                        | 引用      | 部件   | 审阅        | 视图 |   |
| 公义教育      | Times New Roma                         | ar - 四号 | - A  |           | 要国 | 1 |
|           | B Z U abe                              | x x' /  | aby. | A         | A  |   |
| 剪贴板 6     |                                        | 字体      |      |           | 6  |   |
|           | 11100000000000000000000000000000000000 | 法项      |      |           |    |   |
| VIBH PAR  | HIN TH DRUG UP                         | ~~~~    |      |           |    |   |
|           |                                        |         |      |           |    |   |
|           |                                        |         |      |           |    |   |
|           |                                        |         |      |           |    |   |

# 2. 选择"启用此内容"并"确定"

| Aicrosoft Office 安全选项                                                                                                    | 2 X                                                                              |
|----------------------------------------------------------------------------------------------------|----------------------------------------------------------------------------------|
| 🥥 安全警告 - 宏和 Active                                                                                                    | X                                                                                |
| <ul> <li>宏和 ActiveX</li> <li>已禁用了宏以及一个或多个 ActiveX</li> <li>隐患。如果不信任此文件的来源,请不</li> <li>整告:不能确定此内容来自可信任来源<br/>其来源,否则应禁用此内容。</li> <li>其他信息</li> <li>文件路径: C:\Users\chenjian\Deskt</li> <li> ③ 有助于保护我避免未知内容风险() </li> <li>④ 自用此内容(2))</li> </ul> | 空件。此活动内容可能包含病毒或其他安全<br>要启用此内容。<br>〔。除非此内容提供关键功能,并且您信任<br>top\项目申报书.doc<br>推荐)(P) |
|                                                                                                    |                                                                                  |
| 打开信任中心                                                                                                    | ● 确定 ● 取消                                                                        |

# •Office2016 宏设置图例:

1. "受信任位置": 将申报书所在的目录盘,设置为受信任位置,例 "C:\";

| 信任的发布者   | 受信任位置                                         |                  |                 |
|----------|-----------------------------------------------|------------------|-----------------|
| 信任位置     |                                               |                  | 2.5.10          |
| 信任的文档    | 警古: 所有这些位直都做视为打开又件的受信任米源。如果您更                 | 2030凉加位宜,请佣保新位宜是 | 安全的。            |
| 信任的加裁项目录 | 描述<br>描述                                      |                  | 修改日期▼           |
|          | 用户位置                                          |                  |                 |
| 载项       | E:\                                           |                  | 2020/4/27 15:40 |
| tiveX 设置 | [C:\                                          |                  | 2020/4/14 10:00 |
| 07.000   | Microsoft Office 受信任位置                        | ? ×              | 2020/4/14 10:00 |
| 反直       |                                               | 天地 法法            | 2020/4/14 10:00 |
| 保护的视图    | 客古: [[八]] 直府恢视为打开文件的可信任本源。如果委更改或消<br>促新位署里会全的 | GAJU11111日, 哨佣   |                 |
| 息栏       | BOAD.                                         | €11 <b>2</b> .   |                 |
|          |                                               |                  |                 |
| 件阻止设直    | C:\                                           |                  |                 |
| 私选项      |                                               |                  |                 |
|          |                                               | 浏览(B)            |                 |
|          |                                               |                  |                 |
|          | ✓ 同时信任此位置的子文件夹(S)                             |                  |                 |
|          | 描述( <u>D</u> ):                               |                  |                 |
|          |                                               |                  |                 |
|          |                                               |                  |                 |
|          |                                               |                  |                 |
|          | 创建日期和时间: 2020/4/30 10:28                      |                  |                 |
|          | 福宁                                            | <b>B</b> NH      |                 |
|          | WEAL                                          |                  |                 |
|          | 子文件夹: 允许                                      |                  |                 |
|          |                                               | 添加新位置(A)         | 删除(R) 修改(M)     |
|          | □ 4次网络上的系信任位署(不维若)040                         |                  |                 |
|          |                                               |                  |                 |
|          | □ 禁用所有受信任位置(D)                                |                  |                 |

2. ActiveX 设置: 点选"无限制启用所有控件并且...", 并勾选"安全模式 (...)"。

| 受信任的发布者                      | 用于所有 Office 应用程序的 ActiveX 设置                                                                            |   |
|------------------------------|----------------------------------------------------------------------------------------------------|---|
| 受信任的文档                       | ○ 禁用所有控件,并且不通知(型)                                                                                       |   |
| 受信任的加载项目录                    | <ul> <li>以照加限制启用"初始化不安全"(UFI)控件,以及以最少限制启用"初始化安全"(SFI)控件之前提示我(B)</li> <li>以最小限制启用所有控件之前提示我(P)</li> </ul> |   |
| <sup>山或坝</sup><br>ActiveX 设置 | <ul> <li>无限制启用所有控件并且不进行提示(不推荐;可能会运行有潜在危险的控件)(E)</li> </ul>                                              |   |
| 宏设置                          | 受 安全標式(帮助限制控件对计算机的访问)(S)                                                                                |   |
| econd Providencel<br>消息栏     |                                                                                                    |   |
| 文件阻止设置                       |                                                                                                    |   |
| 隐私选项                         |                                                                                                    |   |
|                              |                                                                                                    |   |
|                              |                                                                                                    |   |
|                              |                                                                                                    |   |
|                              |                                                                                                    |   |
|                              |                                                                                                    |   |
|                              |                                                                                                    |   |
|                              |                                                                                                    |   |
|                              |                                                                                                    |   |
|                              |                                                                                                    |   |
|                              |                                                                                                    | - |

# 3、宏设置: 点选"启用所有宏(...)",并勾选"信任对 VBA 工程对象模型的访问"

信任中心

? ×

| 受信任的发车者                                                                                                    |                                                                                                    |         |              |
|----------------------------------------------------------------------------------------------------|----------------------------------------------------------------------------------------------------|---------|--------------|
| SCIETTH375410.18                                                                                                    | <b>本</b> 汎要                                                                                                    |         |              |
| 受信任位置                                                                                                    | ~ 反旦                                                                                                    |         |              |
| 受信任的文档                                                                                                    | ○ 禁用所有宏,并且不通知(L)                                                                                                    |         |              |
| 受信任的加影而日亮                                                                                                    | ○ 禁用所有宏,并发出通知(□)                                                                                                    |         |              |
|                                                                                                    | ○ 禁用无数字签署的所有宏(G)                                                                                                    |         |              |
| 加或。坝                                                                                                    | <ul> <li>启用所有宏(不推荐;可能会运行有潜在危险的代码)(E)</li> </ul>                                                                                                    |         |              |
| ActiveX 设置                                                                                                    |                                                                                                    |         |              |
| 宏设置                                                                                                    | 开发人员宏设置                                                                                                    |         |              |
| 受保护的视图                                                                                                    | ☑ 信任对 VBA 工程对象模型的访问(⊻)                                                                                                    |         |              |
| 消息栏                                                                                                    |                                                                                                    |         |              |
| 文件阻止设置                                                                                                    |                                                                                                    |         |              |
| 隐私洗项                                                                                                    |                                                                                                    |         |              |
|                                                                                                    |                                                                                                    |         |              |
|                                                                                                    |                                                                                                    |         |              |
|                                                                                                    |                                                                                                    |         |              |
|                                                                                                    |                                                                                                    |         |              |
|                                                                                                    |                                                                                                    |         |              |
|                                                                                                    |                                                                                                    |         |              |
|                                                                                                    |                                                                                                    |         |              |
|                                                                                                    |                                                                                                    |         |              |
|                                                                                                    |                                                                                                    |         |              |
|                                                                                                    |                                                                                                    |         |              |
|                                                                                                    |                                                                                                    |         |              |
|                                                                                                    |                                                                                                    |         |              |
|                                                                                                    |                                                                                                    |         |              |
|                                                                                                    |                                                                                                    | -       | ****         |
|                                                                                                    |                                                                                                    | 确定      | 取当           |
| 4、"受                                                                                                    | 保护的视图"页面三个复选框均不要勾选。                                                                                                    | WOLE    | -0.13        |
| <b>4、"受</b><br><sup>新在中心</sup>                                                                                                    | 保护的视图"页面三个复选框均不要勾选。                                                                                                    | WOALE   | ? ×          |
| <b>4、"受</b><br><sup>新任中心</sup>                                                                                                    | 保护的视图"页面三个复选框均不要勾选。                                                                                                    | WTAE    | ? ×          |
| <b>4、"受</b><br>任中心<br>受信任的发布者<br>受信任位置                                                                                                  | 保护的视图"页面三个复选框均不要勾选。                                                                                                    |         | ? ×          |
| <b>4、 "受</b><br>新任中心<br>受信任的发布者<br>受信任位置<br>受信任的文档                                                                                      | 保护的视图"页面三个复选框均不要勾选。<br><b>受保护的视图</b><br>在没有任何安全提示的情况下,受保护视图以受限模式打开潜在的危险文件,有助于最小化对:<br>的观察可能使计算机面临可能的安全感动。                                                                                                    | 计算机的损害。 | ? ×          |
| <b>4、 "受</b><br>新任中心<br>受信任的发布者<br>受信任位置<br>受信任的文档<br>受信任的功绩项目录                                                                         | 保护的视图"页面三个复选框均不要勾选。<br><b>受保护的视图</b><br>在没有任何安全提示的情况下,受保护视图以受限模式打开潜在的危险文件,有助于最小化对<br>的观图可能使计算机面临可能的安全感动。                                                                                                    | 计算机的损害。 | ? ×          |
| <b>4、 "受</b><br>新任中心<br>受信任的发布者<br>受信任位置<br>受信任的文档<br>受信任的加载项目录<br>加載而                                                                  | 保护的视图"页面三个复选框均不要勾选。                                                                                                    | 计算机的损害。 | ? ×          |
| 4、 "受<br>新生中心<br>受信任的发布者<br>受信任位置<br>受信任的文档<br>受信任的加载项目录<br>加载项<br>トローマンマ                                                               | 保护的视图"页面三个复选框均不要勾选。           愛保护的视图           在没有任何安全提示的情况下,受保护视图以受限模式打开潜在的危险文件,有助于最小化对的视图可能使计算机面临可能的安全威势。           □ 为来自 Internet 的文件启用受保护的视图(1)           □ 为成于可能不安全位置的文件启用受保护视图(1)           □ 为位于可能不安全位置的文件启用受保护视图(1)                                                                                     | 计算机的损害。 | ? ×          |
| <b>4、 "受</b><br>新任中心<br>受信任的发布者<br>受信任位置<br>受信任的文档<br>受信任的功感项目录<br>加戴项<br>ActiveX 设置                                                    | 保护的视图"页面三个复选框均不要勾选。                愛保护的视图                 在没有任何安全提示的情况下,受保护视图以受限模式打开潜在的危险文件,有助于最小化对:             的视图可能使计算机面临可能的安全威勃。                 为为音 Internet 的文件启用受保护的视图(1)                 为位于可能不安全位置的文件启用受保护的视图(2)                 为位于可能不安全位置的文件启用受保护的视图(2)                                              | 计算机的损害。 | ? ×          |
| <b>4、 "受</b><br>新任中心<br>受信任的发布者<br>受信任位置<br>受信任的文档<br>受信任的力档<br>受信任的加載项目录<br>加載项<br>ActiveX 设置<br>宏设置                                   | 保护的视图"页面三个复选框均不要勾选。            受保护的视图           在没有任何安全提示的情况下,受保护视图以受限模式打开潜在的危险文件,有助于最小化对:的视图可能使计算机面临可能的安全威勃。           □ 为来目 Internet 的文件启用受保护的视图(1)           □ 为农目 Internet 的文件启用受保护的视图(1)           □ 为位于可能不安全位置的文件启用受保护视图(1) ①           □ 为 Outlook 附件启用受保护的视图(2) ①                                       | 计算机的损害。 | ? ×          |
| <b>4、 "受</b><br>任中心<br>受信任的发布者<br>受信任的文档<br>受信任的文档<br>受信任的加載项目录<br>加载项<br>ActiveX 设置<br>宏设置<br><b>受保护的视图</b>                            | 保护的视图"页面三个复选框均不要勾选。           愛保护的视图           在没有任何安全提示的情况下,受保护视图以受限模式打开潜在的危险文件,有助于最小化对的视图可能使计算机面临可能的安全威胁。           □ 为来自 Internet 的文件启用受保护的视图(1)           □ 为农自 Internet 的文件启用受保护的视图(1)           □ 为①了可能不安全位置的文件启用受保护的视图(1) ①           □ 为 Outlook 附件启用受保护的视图(2) ①                                        | 计算机的损害。 | ? ×          |
| 4、 <b>"受</b><br>任中心<br>受信任的发布者<br>受信任的文档<br>受信任的力档<br>受信任的加載项目录<br>加载项<br>ActiveX 设置<br>去设置<br><b>受保护的视图</b><br>消息栏                     | C保护的视图"页面三个复选框均不要勾选。           受保护的视图           在没有任何安全提示的情况下,受保护视图以受限模式打开潜在的危险文件,有助于最小化对的视图可能使计算机面临可能的安全威胁。           □ 为来自 Internet 的文件启用受保护的视图(1)           □ 为求自 Internet 的文件启用受保护的视图(1)           □ 为位于可能不安全位置的文件启用受保护的视图(2) ①                                                                             | 计算机的损害。 | ? ×          |
| 4、 <b>"受</b><br>任中心<br>受信任的发布者<br>受信任位置<br>受信任的力档<br>受信任的加載项目录<br>加载项<br>ActiveX 设置<br>安保 <b>好的视图</b><br>満息栏<br>文件阻止设置                  | C保护的视图"页面三个复选框均不要勾选。                                                                                                    <                                                                                                    | 计算机的损害。 | ? ×          |
| 4、 <b>"受</b><br>任中心<br>受信任的发布者<br>受信任位置<br>受信任的力档<br>受信任的加載项目录<br>加载项<br>ActiveX 设置<br>去设置<br><b>受保护的视图</b><br>消息栏<br>文件阻止设置<br>陰私洗项    | C保护的视图"页面三个复选框均不要勾选。           受保护的视图           在没有任何安全提示的情况下,受保护视图以受限模式打开潜在的危险文件,有助于最小化对的视图可能使计算机面临可能的安全威胁。           □ 为来自 Internet 的文件启用受保护的视图(1)           □ 为来自 Internet 的文件启用受保护的视图(1)           □ 为位于可能不安全位置的文件启用受保护的视图(2) ①                                                                             | 计算机的损害。 | ? ×          |
| 4、 <b>"</b> <i>受</i><br>任中心<br>受信任的发布者<br>受信任的之档<br>受信任的力档<br>受信任的加载项目录<br>加载项<br>ActiveX 设置<br>委保护的视图<br>消息栏<br>文件阻止设置<br>隐私选项         | C保护的视图"页面三个复选框均不要勾选。           受保护的视图           在没有任何安全提示的情况下,受保护视图以受限模式打开潜在的危险文件,有助于最小化对的视图可能使计算机面临可能的安全威胁。           □ 为来目 Internet 的文件启用受保护的视图(1)           □ 为来目 Internet 的文件启用受保护的视图(2) ③           □ 为 Outlook 附件启用受保护的视图(2) ④                                                                            | 计算机的损害。 | ? ×          |
| 4、 <b>"</b> <del>受</del><br>任中心<br>受信任的发布者<br>受信任位置<br>受信任的功態项目录<br>加载项<br>ActiveX 设置<br>宏设置<br><b>受保护的视图</b><br>満島栏<br>文件阻止设置<br>隐私选项  | C保护的视图"页面三个复选框均不要勾选。 <b>受保护的视图</b> 在没有任何安全提示的情况下,受保护视图以受限模式打开潜在的危险文件,有助于最小化对的规图可能使计算机面临可能的安全威协。             □ 为来目 Internet 的文件启用受保护的视图()             □ 为求目 Internet 的文件启用受保护的视图()             □ 为位于可能不安全位置的文件启用受保护的视图()             □ 为 Outlook 附件启用受保护的视图()                                                    | 计算机的损害。 | ? ×<br>禁用受保护 |
| 4、 <b>"</b> 受<br>新日中心<br>受信任的发布者<br>受信任的之档<br>受信任的功感项目录<br>加载项<br>ActiveX 设置<br>宏设置<br><b>受保护的视图</b><br>満見栏<br>文件阻止设置<br>隐私选项           | C保护的视图"页面三个复选框均不要勾选。                受保护的视图                 在没有任何安全提示的情况下,受保护视图以受限模式打开潜在的危险文件,有助于最小化对的规图可能使计算机面临可能的安全感动。                 为来目 Internet 的文件启用受保护的视图()                 为本目 Internet 的文件启用受保护的视图()                 为太白丁可能不安全位置的文件启用受保护的视图()                 为 Outlook 附件启用受保护的视图(Q) ③                | 计算机的损害。 | ? ×          |
| 4、 <b>"</b> 受<br>新日中心<br>受信任的发布者<br>受信任的之档<br>受信任的功感项目录<br>加號项<br>ActiveX 设置<br>宏设置<br><b>受保护的视图</b><br>満思栏<br>文件阻止设置<br>陶私选项           | C保护的视图"页面三个复选框均不要勾选。                受保护的视图                 在没有任何安全提示的情况下,受保护视图以受限模式打开潜在的危险文件,有助于最小化对的规图可能使计算机面临可能的安全威协。                 为来自 Internet 的文件启用受保护的视图()                 为本自 Internet 的文件启用受保护的视图()                 为太白丁可能不安全位置的文件启用受保护的视图()                 为 Outlook 附件启用受保护的视图()                   | 计算机的损害。 | ? ×          |
| 4、 <b>"</b> 受<br>新田中心<br>受信任的发布者<br>受信任的之档<br>受信任的小糕项目录<br>加载项<br>ActiveX 设置<br>去设置<br><b>受保护的视图</b><br>満思栏<br>文件阻止设置<br>降私选项           | C保护的视图"页面三个复选框均不要勾选。                受保护的视图                 在没有任何安全提示的情况下,受保护视图以受限模式打开潜在的危险文件,有助于最小化对的规图可能使计算机面临可能的安全威协。                 为来目 Internet 的文件启用受保护的视图()                 为本目 Internet 的文件启用受保护的视图()                 为太可可能不安全位置的文件启用受保护的视图()                 为 Outlook 附件启用受保护的视图()                    | 计算机的损害。 | ? ×          |
| 4、 <b>"</b> 受<br>新田中心<br>受信任的发布者<br>受信任的之档<br>受信任的力档<br>受信任的加载项目录<br>加载项<br>ActiveX 设置<br>安保护的视图<br>満見栏<br>文件阻止设置<br>降私选项               | C保护的视图"页面三个复选框均不要勾选。                受保护的视图                 在没有任何安全提示的情况下,受保护视图以受限模式打开潜在的危险文件,有助于最小化对的规图可能使计算机面临可能的安全威协。                 为来自 Internet 的文件启用受保护的视图()                 为本自 Internet 的文件启用受保护的视图()                 为功于可能不安全位置的文件启用受保护的视图()                 为 Outlook 附件启用受保护的视图(Q) ③                 | 计算机的损害。 | ? ×          |
| 4、 <b>"</b> 受<br>新田中心<br>受信任的发布者<br>受信任的力档<br>受信任的功態项目录<br>加載项<br>ActiveX 设置<br>安设置<br>受保护的视图<br>満思栏<br>文件阻止设置<br>隐私选项                  | C保护的视图"页面三个复选框均不要勾选。                安保护的视图              安保护的视图                 在没有任何安全提示的情况下,受保护视图以受限模式打开潜在的危险文件,有助于最小化对的规图可能使计算机面临可能的安全威协。               为未自 Internet 的文件启用受保护的视图()                 为未自 Internet 的文件启用受保护的视图()               为太可可能不安全位置的文件启用受保护的视图()                 为 Outlook 附件启用受保护的视图(Q) ③ | 计算机的损害。 | ? ×<br>樂用受保护 |
| 4、 "受<br>新田中心<br>受信任的发布者<br>受信任的之档<br>受信任的力档<br>受信任的力档<br>受信任的加载项目录<br>加载项<br>ActiveX 设置<br>安保护的视图<br>消息栏<br>文件阻止设置<br>降私选项             | C保护的视图"页面三个复选框均不要勾选。           CRP的视图           在没有任何安全提示的情况下,受保护视图以受限模式打开潜在的危险文件,有助于最小化对的规图可能使计算机面临可能的安全威协。           为来自 Internet 的文件启用受保护的视图()           为本自 Internet 的文件启用受保护的视图()           为位于可能不安全位置的文件启用受保护的视图()           为 Outlook 附件启用受保护的视图()                                                       | 计算机的损害。 | ? ×          |
| 4、 <b>"</b> 受<br>新田中心<br>受信任的发布者<br>受信任的之档<br>受信任的力档<br>受信任的力档<br>受信任的加载项目录<br>加载项<br>ActiveX 设置<br>安保护的视图<br>消息栏<br>文件阻止设置<br>降私选项     | C保护的视图"页面三个复选框均不要勾选。           CRP的视图           在没有任何安全提示的情况下,受保护视图以受限模式打开潜在的危险文件,有助于最小化对的视图可能使计算机面临可能的安全威协。           □ 为来目 Internet 的文件启用受保护的视图()           □ 为求目 Internet 的文件启用受保护的视图()           □ 为位于可能不安全位置的文件启用受保护的视图()           □ 为 Outlook 附件启用受保护的视图()                                               | 计算机的损害。 | ? ×          |
| 4、 <b>"</b> 受<br>新田中心<br>受信任的发布者<br>受信任的之档<br>受信任的力档<br>受信任的加载项目录<br>加载项<br>ActiveX 设置<br>安保护的规图<br>洋島栏<br>文件租止设置<br>降私选项               | C保护的视图"页面三个复选框均不要勾选。           CRP的视图           在没有任何安全提示的情况下,受保护视图以受限模式打开潜在的危险文件,有助于最小化对的视图可能使计算机面临可能的安全威协。           □ 为来目 Internet 的文件启用受保护的视图()           □ 为求目 Internet 的文件启用受保护的视图()           □ 为位于可能不安全位置的文件启用受保护的视图()           □ 为 Outlook 附件启用受保护的视图()                                               | 计算机的损害。 | ? ×          |
| 4、 "受<br>新日中心<br>受信任的发布者<br>受信任的之档<br>受信任的力档<br>受信任的加载项目录<br>加载项<br>ActiveX 设置<br>宏设置<br>受保护的视图<br>消息栏<br>文件租止设置<br>降私选项                | C保护的视图"页面三个复选框均不要勾选。           CRP的视图           在没有任何安全提示的情况下,受保护视图以受限模式打开潜在的危险文件,有助于最小化对的视图可能使计算机面临可能的安全威势。           □ 为来目 Internet 的文件启用受保护的视图(□)           □ 为农目 Internet 的文件启用受保护的视图(□)           □ 为位于可能不安全位置的文件启用受保护的视图(□)                                                                               | 计算机的损害。 | ? ×          |
| 4、 "受<br>新田中心<br>受信任的发布者<br>受信任的之档<br>受信任的力档<br>受信任的加载项目录<br>加载项<br>ActiveX 设置<br>宏设置<br>受保护的视图<br>消息栏<br>文件租止设置<br>降私选项                | C保护的视图"页面三个复选框均不要勾选。           CRP的视图           在没有任何安全提示的情况下,受保护视图以受限模式打开潜在的危险文件,有助于最小化对的视图可能够可能的安全感动。           □ 为来目 Internet 的文件启用受保护的视图(□)           □ 为农目 Internet 的文件启用受保护的视图(□)           □ 为农目 Internet 的文件启用受保护的视图(□)           □ 为 Outlook 附件启用受保护的视图(□)                                             | 计算机的损害。 | ? ×          |
| 4、 <b>"</b> 受<br>新田中心<br>受信任的发布者<br>受信任的之档<br>受信任的力档<br>受信任的加载项目录<br>加载项<br>ActiveX 设置<br>去设置<br><b>受保护的规图</b><br>消息栏<br>文件阻止设置<br>降私选项 | C保护的视图"页面三个复选框均不要勾选。           CRF的视图           在没有任何安全提示的情况下,受保护视图以受限模式打开潜在的危险文件,有助于最小化对的视图可能够过作信用受保护的视图()           为求目 Internet 的文件信用受保护的视图()           为位于可能不安全位置的文件信用受保护的视图()           为 Outlook 附件信用受保护的视图(Q) ③                                                                                          | 计算机的损害。 | ? ×<br>镁用受保护 |

/----

日井田小田市市